# 臺北科技大學 UCAN測驗操作說明

#### 研究發展處 實習就業輔導組 有問題請洽林小姐分機1432 Ihy45@mail.ntut.edu.tw

### ▶搜尋UCAN

| -      |                                                          |            | ۸A                         | 🔍 🔒 ucan                                   | C                      |
|--------|----------------------------------------------------------|------------|----------------------------|--------------------------------------------|------------------------|
| Google | UCAN                                                     |            | =                          | Google                                     | (                      |
|        | Q 全部                                                     | □書籍 :更多    | Q ucan                     | 9.0                                        |                        |
|        | 約有 72,200,000 項結果 (搜尋時間:0.30 秒)                          |            | 全部 影片                      | 購物 實籍 圆片                                   | 新聞 地口                  |
|        | ucan.moe.edu.tw 👻                                        |            |                            |                                            | _                      |
|        | UCAN 大專院校就業職能平台                                          |            | mtps://uca                 | n.moe.edu.tw                               |                        |
|        | 轉換電腦版網頁說明·申請帳號. UCAN 大專院                                 | 校就業職能平台,使月 | UCAN 大專                    | 1院校就業職能平台                                  |                        |
|        | LinkButton LinkButton. 切換電腦版,<br>您曾多次瀏覽這個網頁。上次瀏覽日期:2019/ | 10/12      | 轉換電腦版網]<br>平台.使用者對<br>電腦版. | 頁說明,申請帳號、UCAN 大專<br>8入,帳號、密碼、LinkButton Li | F院校就業職制<br>inkButton,切 |
|        | 帳號申請                                                     | 認識UCA      | 想於 2019/10/                | 12 這訪這個網頁。                                 |                        |
|        | 未經同意絕不會將您的資料揭露給                                          | 簡稱UCAN     | 低號由請                       |                                            |                        |
|        | 無關第三者知悉,請放心填答.帳                                          | 及職能診斷,     | 498, 306, 41, 895          |                                            |                        |
|        |                                                          |            | 進行職業興趣                     | 取診斷                                        |                        |
|        | 進行職業興趣診斷                                                 | 專業職能       | 1時+息土 通信合                  | ie.                                        |                        |
|        | 首頁>職業問題探索 Career                                         | 首頁 >職能診    | 446-700 / X ALL 446-70     | 16                                         |                        |
|        | Interest survey 職業興趣探索                                   | Competency | 切換電腦版                      |                                            |                        |
|        | 職場共通職能                                                   | 切換電腦       | 認識UCAN                     |                                            |                        |
|        | 職場共通職能。代表從事各種不同                                          | more. 學校應  | BOBROOM                    |                                            |                        |
|        | 的職業類型都需要員備的能力,以                                          | 《UCAN線上    | 專業職能                       |                                            |                        |
|        |                                                          |            | cpc.mcu.ee                 | du.tw+ucan-0511+1 PDF                      |                        |
|        |                                                          |            | 「大專校院                      | 就業職能平台-UCAN                                | 」簡介                    |
|        |                                                          |            | - 110111 m/110             | > 🖞 🗅                                      | 0 (                    |
|        |                                                          |            |                            |                                            |                        |

1212

 $\times$ 

地面

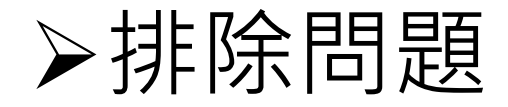

### IOS

#### Android

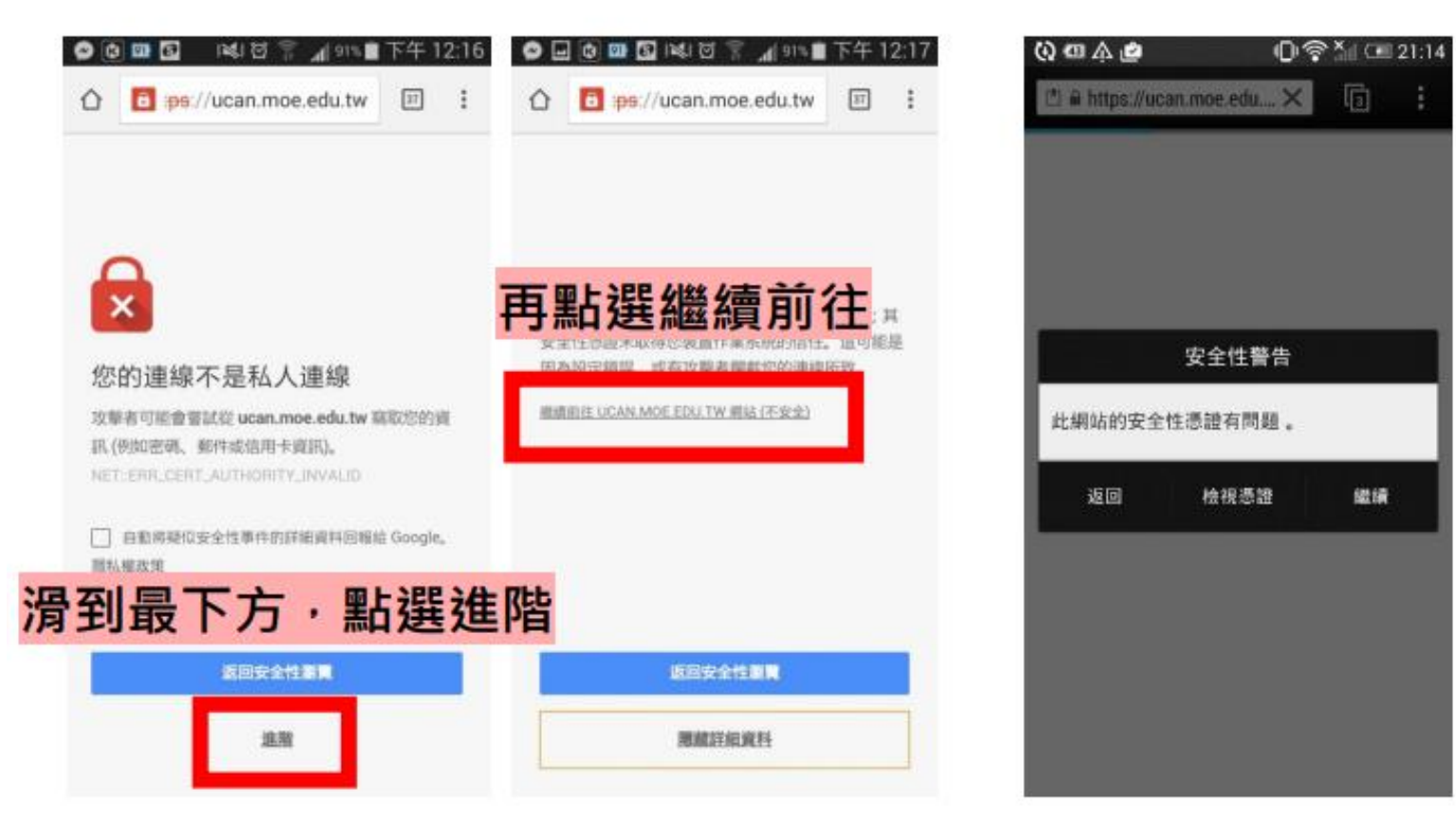

#### ▶點選帳號申請 / 登錄學校預設帳密

| Ę         | ころう 大専校院 就業職能平台     | $\times$ | しての 大専校院 二日 二日 二日 二日 二日 二日 二日 二日 二日 二日 二日 二日 二日 |
|-----------|---------------------|----------|-------------------------------------------------|
| ::<br>:詢オ | ▲ 職能與職業查詢           | +        | ※學制:                                            |
|           | ▲ 職能診斷              | +        | 大學 ~                                            |
|           | ▲ 診斷紀錄              | +        | ※ 系 所:                                          |
|           | ▲ 網站導覽              |          | 中國文學系 ~                                         |
|           | ▲ UCAN使用指南          |          |                                                 |
|           | ▲ 聯絡我們              |          | 提示訊息                                            |
|           | ▲ 登入                |          | 密碼至少八碼,且包含英文大寫、英文小寫、數字<br>或符號等至少3種組成。           |
|           |                     |          | 確定                                              |
|           |                     |          |                                                 |
|           |                     |          |                                                 |
|           |                     |          |                                                 |
|           |                     |          | UCAN計畫辦公室                                       |
|           |                     | Ċ.       | 諮詢信箱: ucan@itri.org.tw                          |
|           | ★ ■ ucan.moe.edu.tw |          | 諸詢專線: 02-2701-6565#343                          |
| <         | > 🖞 🗅               |          | th 4a sta bit 4a ta ta<br>iii ucan.moe.edu.tw   |

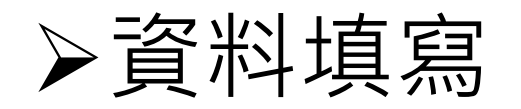

| 頁 > 申請帳號                                                | 我的帳戶<br>My account                                             | 【必填項目】<br>· 身分: 學生                                  |
|---------------------------------------------------------|----------------------------------------------------------------|-----------------------------------------------------|
| 以下您的<br>未經同意                                            | 所輸入的資料均依中華民國「個人資料保護法」規範,<br>意絕不會將您的資料揭露給無關第三者知悉,請放心填<br>签      | · 性別<br>· 帳號: 0025 + 學號                             |
| L                                                       | 帳號申請                                                           | . 姓名                                                |
| <ul> <li>身分:</li> <li>●性別:</li> <li>●頓號:</li> </ul>     | ○學生○符業者○在職者<br>○女○男<br>(帳號最多輸入30個字元的英文字母、數字或_)                 | · 密碼/確認密碼:a+身分證                                     |
| ●姓名:<br>●身份證號碼:                                         | *888                                                           | (小寫a+身分證字號英文大寫+9碼數字)<br>. 出生日期                      |
| <ul> <li>密碼:</li> <li>確認密碼:</li> <li>出生日期:</li> </ul>   |                                                                | ·電子信箱:不能與備用信箱相同                                     |
| ■電子信箱:                                                  | (為防止系統寄信失敗,請確認此信箱為<br>你的常用信箱)                                  | ・備用信箱:                                              |
| • 備用信箱:                                                 | (為防止系統寄信矢敗,請確認此信箱為<br>你的常用信箱)                                  | ・行動電話                                               |
| • 行動電話:<br>即結電話:<br>聯絡地址:                               | (為防止手機號碼驗證失敗,請確認此行動電話為您常<br>用的行動電話號碼)                          | ·入學時間:2023年9月<br>·學校系所:                             |
| <ul> <li>入學時間:</li> <li>學校系所:</li> <li>系所分類:</li> </ul> | 年月                                                             | · 系所分類: 學校系所選擇後帶入                                   |
| <ul> <li>學 制:</li> <li>舉業時間:</li> <li>工作經驗:</li> </ul>  | 。 年 。 月<br>●₩○₩                                                | <ul> <li>・學制:學校糸所選擇後帶人</li> <li>・年級 / 學號</li> </ul> |
| □在您註                                                    | 冊成為會員前,請閱讀並同意「個人資料蒐集、處理及利用之告知說明」以<br>及「使用者條款」。<br>(留存實料)(重新編入) | ·勾選「在您註冊會員前」                                        |

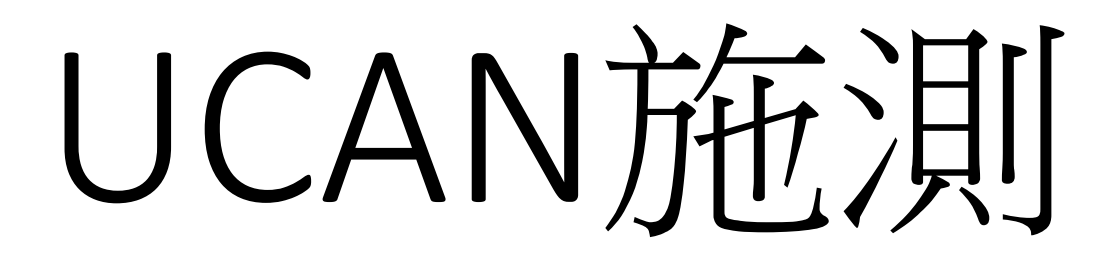

## 【職業興趣探索】

▶職業興趣探索 - 施測方式

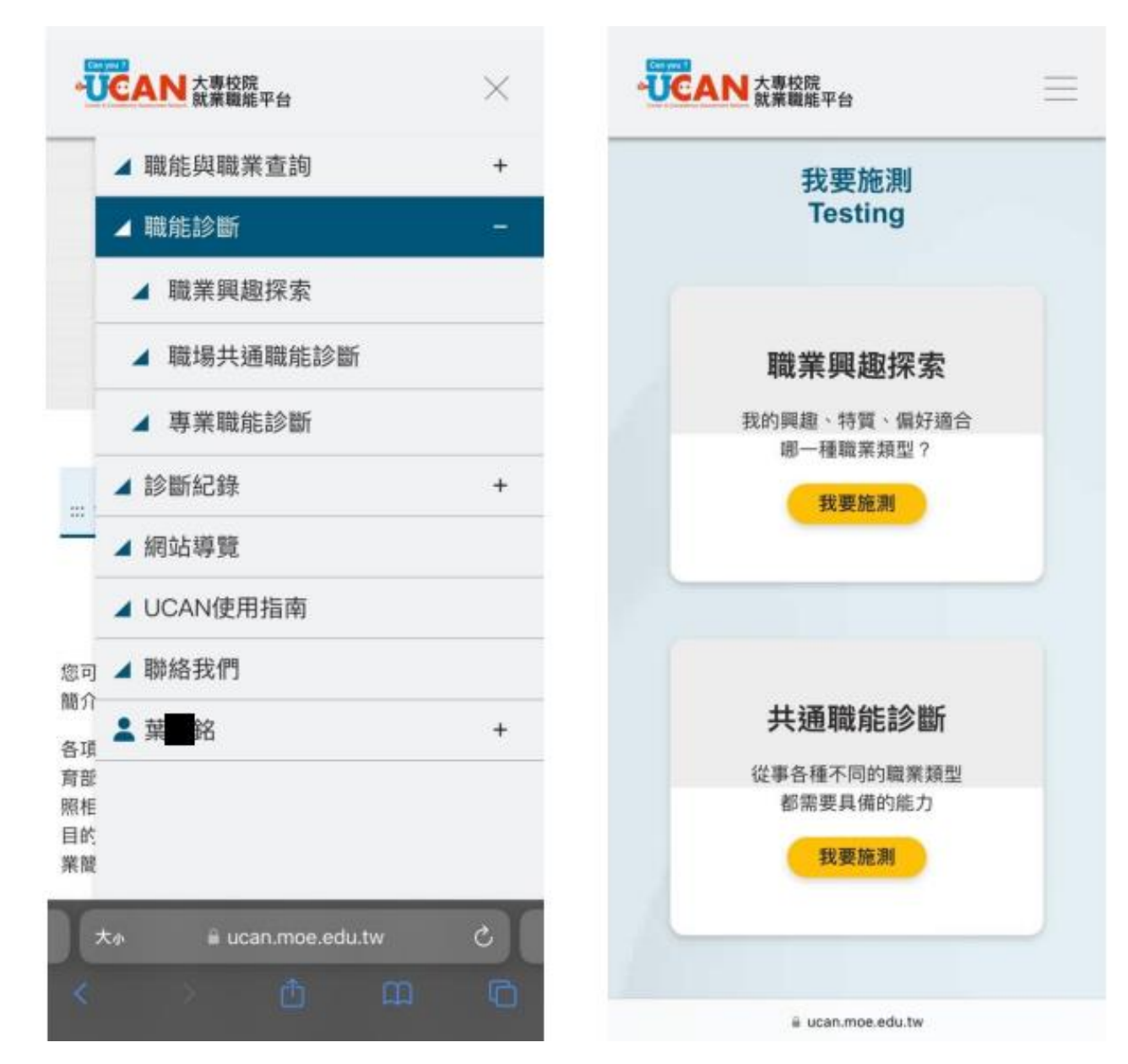

▶職業興趣探索 - 施測內容

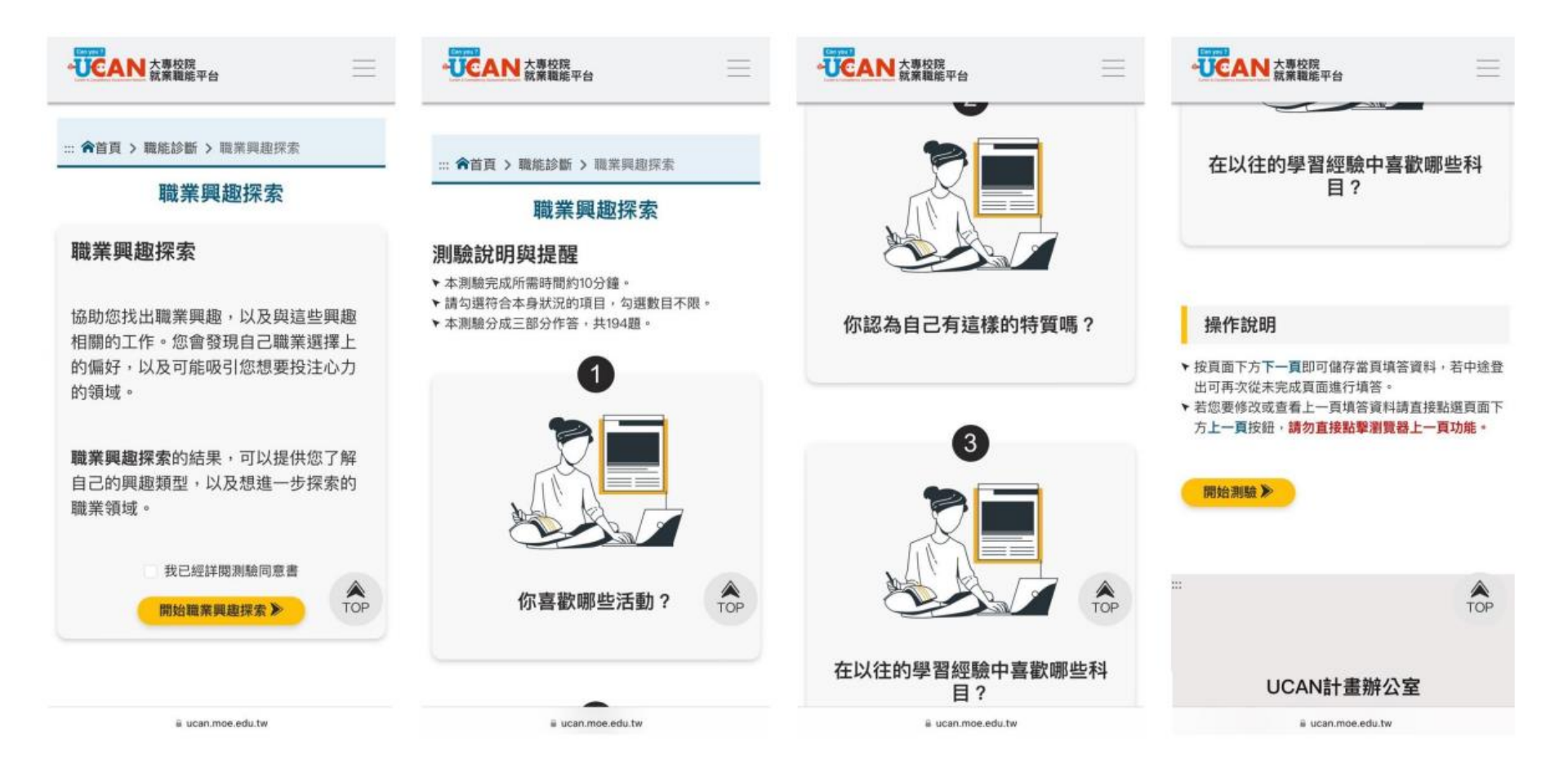

#### ▶職業興趣探索 - 施測內容

| 0 | 30.通訊                                                                                                    | 職業興趣探索診斷結果                                                                                                    |
|---|----------------------------------------------------------------------------------------------------|----------------------------------------------------------------------------------------------------|
| • | 31.法律                                                                                                    | 職業興趣探索結果 :::                                                                                                    |
| _ |                                                                                                    | 姓名:加加的                                                                                                    |
|   | 32.急救                                                                                                    | 學校: 大學                                                                                                    |
|   | 00 (RMR 10 P                                                                                                    | 學制:大學                                                                                                    |
|   | 33-08H6 96 07                                                                                                    | 系級:                                                                                                    |
|   | HERE READ                                                                                                    | 下载诊断结果                                                                                                    |
|   | and the second second second second second second second second second second second second second second second |                                                                                                    |
| 0 | 36.工程技術                                                                                                    |                                                                                                    |
| • | 36.工程技術<br>37.計算機應用 /商業與資訊科技                                                                                     | 職業興趣探索以 States' Career Clusters Initiative 的<br>The Career Clusters Interest Survey 為基礎,找出信<br>人對不同職涯類型的興趣強弱。並與John Holland的人                                              |
| • | 36.工程技術<br>37.計算機應用 /商業與資訊科技<br>38.機電相關科目                                                                        | 職業興趣探索以 States' Career Clusters Initiative 的<br>The Career Clusters Interest Survey 為基礎,找出個<br>人對不同職運類型的興趣強弱。並與John Holland的人<br>境適配論中的職業性格系統進行關聯分析。對應出16個<br>職涯類型週切的職業性格。 |

▶ 做完測驗,然後呢?

職業興趣探索診斷解讀

1. 參考官網解讀

https://ucan.moe.edu.tw/application/applicati on\_2\_1\_2.aspx

2.找諮詢人員協助

https://rnd.ntut.edu.tw/p/423-1042-3542.php?Lang=zh-tw

# 臺北科技大學 UCAN測驗

#### 研究發展處 實習就業輔導組 有問題請洽林小姐分機1432 Ihy45@mail.ntut.edu.tw